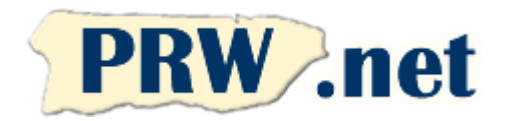

## Puerto Rico WebMasters (PRW.NET) Setup Instructions for Apple Mail Client

## Apple Mail Client Setup for PRW Email

1. Press File, then "Add Account". Fill out your name, email address and PRW password and press continue.

2. Select Account type as IMAP. Enter the Incoming Mail Server parameters as shown on the right.

|           | Add Account           |                  | _  |
|-----------|-----------------------|------------------|----|
|           | Incoming Mail Server  |                  |    |
| AN ANY    | Account Type:         | IMAP ‡           |    |
| 313       | Description:          | PRW              |    |
| 2 1       | Incoming Mail Server: | imap.prw.net     |    |
| TO FR     | User Name:            | username@prw.net |    |
|           | Password:             | •••••            |    |
| COMERCING | 2 January             |                  |    |
| ?         | Cancel                | Go Back Continu  | ie |

3. Select SSL and Password Authentication. Press Continue.

|   | Incoming Mail Security         |  |
|---|--------------------------------|--|
| 6 | Use Secure Sockets Layer (SSL) |  |
|   |                                |  |
|   |                                |  |

4. Enter the Outgoing Mail Server parameters as shown on the right. Press Continue.

|      | Outgoing Mail Server  |                      |
|------|-----------------------|----------------------|
|      | Description:          | PRW                  |
|      | Outgoing Mail Server: | smtp.prw.net         |
| 2 1  |                       | Use only this server |
| 21   | Ilse Authentication   |                      |
| XOF  | User Name:            | username@prw.net     |
| 3    | Password:             | []                   |
| 6    | AN EL                 |                      |
| 60   | and the               |                      |
| Co   | Thursday              |                      |
| ERIM |                       |                      |
|      |                       |                      |
|      |                       |                      |
|      | Cancel                | Go Back Cont         |

5. Select Password Authentication. Press Continue

6. Press Mail, then

|       | Outgoing Mail Securit | y               |         |
|-------|-----------------------|-----------------|---------|
| - MAN | Use Secure Sock       | ets Layer (SSL) |         |
|       | Authentication: Pa    | ssword          | *<br>*  |
|       |                       |                 |         |
| 2     | Cancel                | Co Back         | Continu |

Preferences. Select the 00 Accounts PRW account. Go to B (a)36 A Outgoign Mail Server 000 General Accounts Junk Mail Fonts & Colors Viewing Composing Signatures Rules (SMTP) and select "Edit SMTP Server List..." Cloud Account Information Mailbox Behaviors Advanced from the dropdown menu. iCloud IMAP Senable this account PRW IMAP Account Type: IMAP Description: PRW Email Address: username@prw.net Full Name: Your Name Incoming Mail Server: imap.prw.net None User Name: username@prw.net ✓ PRW (Offline) Password: ..... Edit SMTP Server List.. Outgoing Mail Server (SMTP): PRW (Offline) 4 Use only this server TLS Certificate: None \$ + -?  Press the Advanced tab. Select Use custom port and change the number to 2525. Verify authentication is set to password and that your username and password are correct. Press OK.

|   | Accounts Junk Mail Description PRW | onts & Colors Viewing Compo<br>Server Name In Use By A<br>smtp.prw.net                                                               | sing Signatures        | Rules |
|---|------------------------------------|----------------------------------------------------------------------------------------------------|------------------------|-------|
|   | + -                                |                                                                                                    |                        |       |
|   | Authentication<br>User Name        | Account Information Advance Use default ports (25, 465, Use custom port: 2525 Use Secure Sockets Layer (S) Password username@prw.net | ed<br>587)<br>5L)<br>‡ |       |
| + | Password                           | ······                                                                                                    | ancel                  |       |

NOTE: Domain accounts should substitute prw.net for their domain, e.g. username@domain.com and smtp.domain.com instead of username@prw.net and smtp.prw.net.